## How to submit an online consultation

**Request General Advice** 

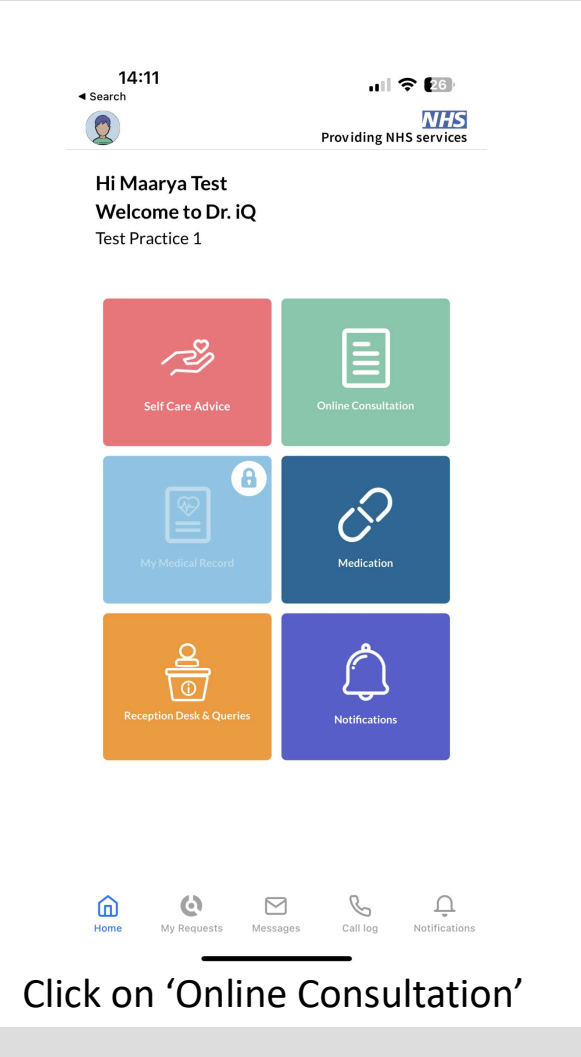

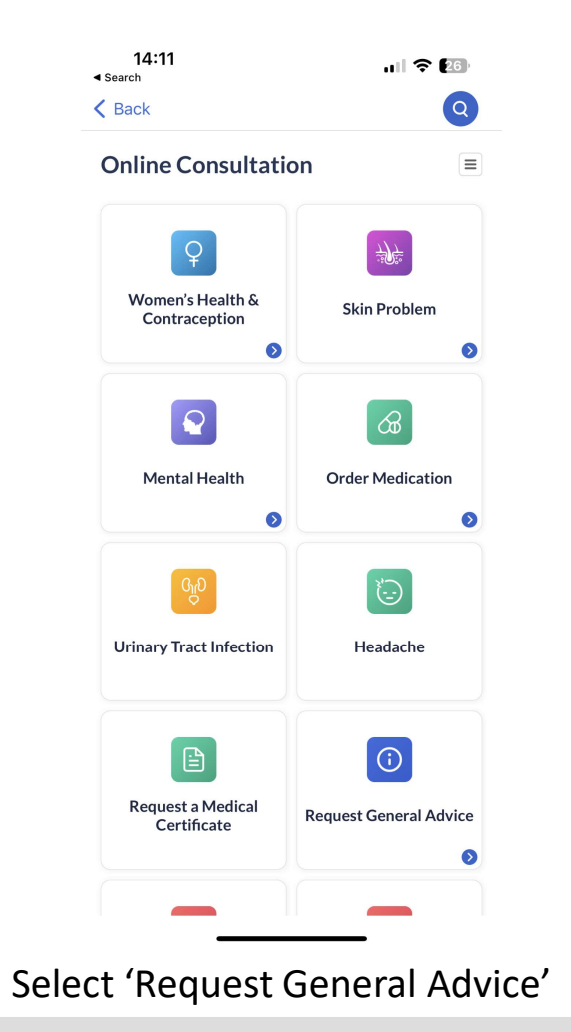

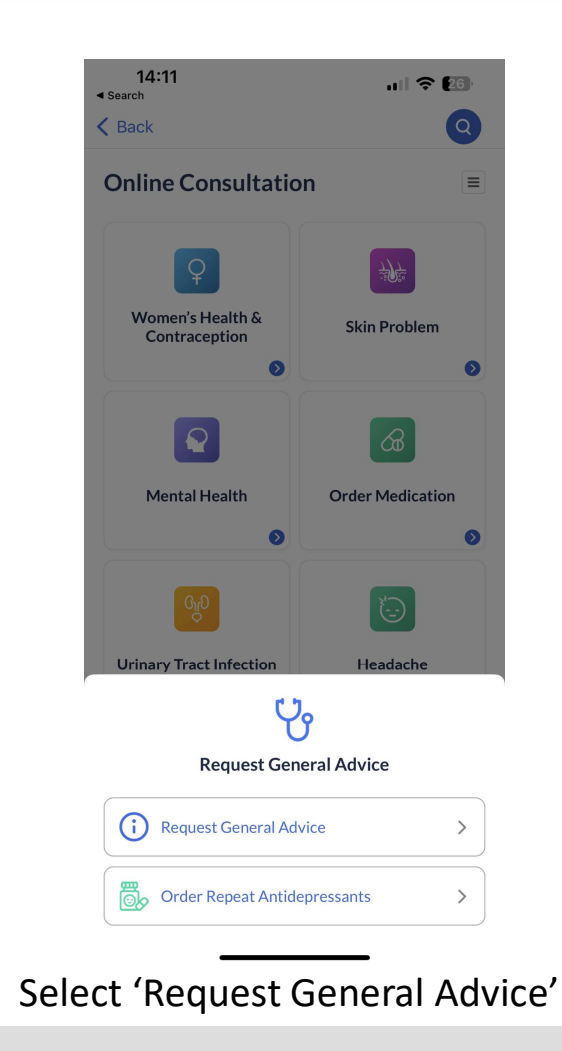

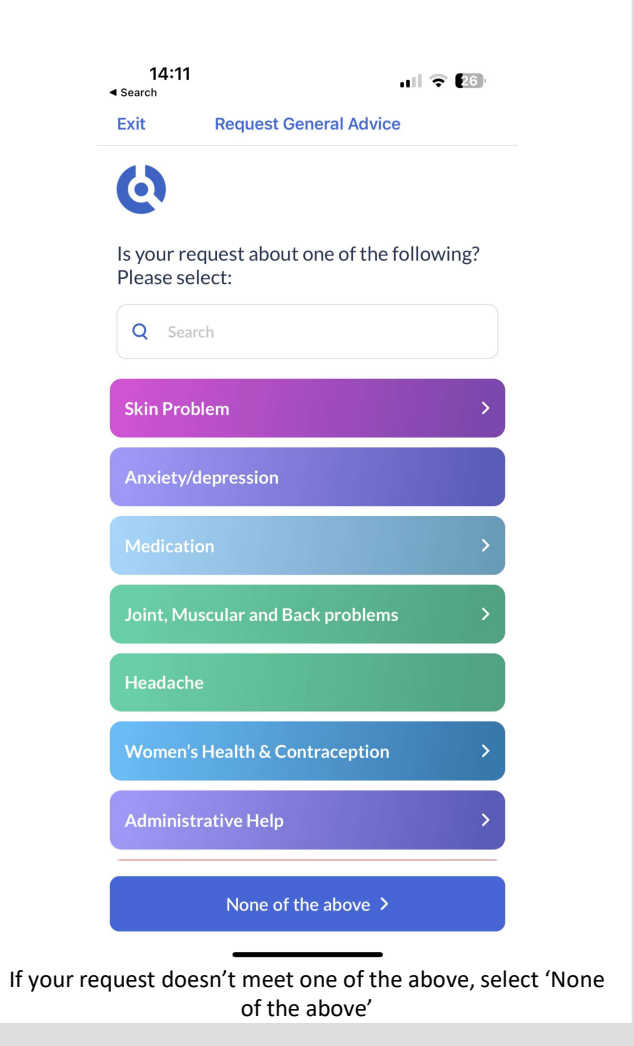

| ■ Search                                                        | all 🗢 🔝       | 14:11<br>∢ Search                                                    | •••1                                              |
|-----------------------------------------------------------------|---------------|----------------------------------------------------------------------|---------------------------------------------------|
| Exit Request General Advi                                       | ice           | Exit Request                                                         | General Advice                                    |
| 6                                                               |               | 6                                                                    |                                                   |
| Before we begin, please can yo this e-consultation is for:      | u tell us who | We want to make s<br>help and advice toc<br>the following optio      | ure you get the r<br>lay. Please select<br>ns:    |
| This e-consultation is for myself                               |               | I'm looking for help                                                 | with a symptom, n                                 |
| This e-consultation is for someor<br>registered at the practice | ne else       | issue or diagnosis t                                                 | hat I have                                        |
|                                                                 |               | l'm looking for help<br>problem (we can't c<br>advice via this optic | with a different ty<br>offer detailed medi<br>on) |
|                                                                 |               |                                                                      |                                                   |
|                                                                 |               |                                                                      |                                                   |
|                                                                 |               |                                                                      |                                                   |
|                                                                 |               |                                                                      |                                                   |
|                                                                 |               |                                                                      |                                                   |
|                                                                 |               |                                                                      |                                                   |
|                                                                 |               |                                                                      |                                                   |
|                                                                 |               |                                                                      |                                                   |

If the consultation is for yourself, click on 'This e-consultation is for myself'. (You can also submit oc's for someone else registered at the practice)

| 14:12<br>• Search<br>Exit Request General Advice                                  | 14:12                                      | 14:12                                                                       |
|-----------------------------------------------------------------------------------|--------------------------------------------|-----------------------------------------------------------------------------|
| 6                                                                                 | 6                                          | 6                                                                           |
| Please provide a detailed description of any<br>problems you may be experiencing: | Does anything you do make you feel better? | Is there anything that you feel has caused<br>or triggered your problem(s)? |
| st                                                                                | Please specify here                        | Please specify here                                                         |
|                                                                                   |                                            |                                                                             |
|                                                                                   | Nothing seems to make me feel better       | Nothing seems to have caused my problem(s)                                  |
|                                                                                   |                                            |                                                                             |
|                                                                                   |                                            |                                                                             |
|                                                                                   |                                            |                                                                             |
|                                                                                   |                                            |                                                                             |
| Previous Next >                                                                   | <pre></pre>                                | < Previous Next >                                                           |
|                                                                                   |                                            |                                                                             |

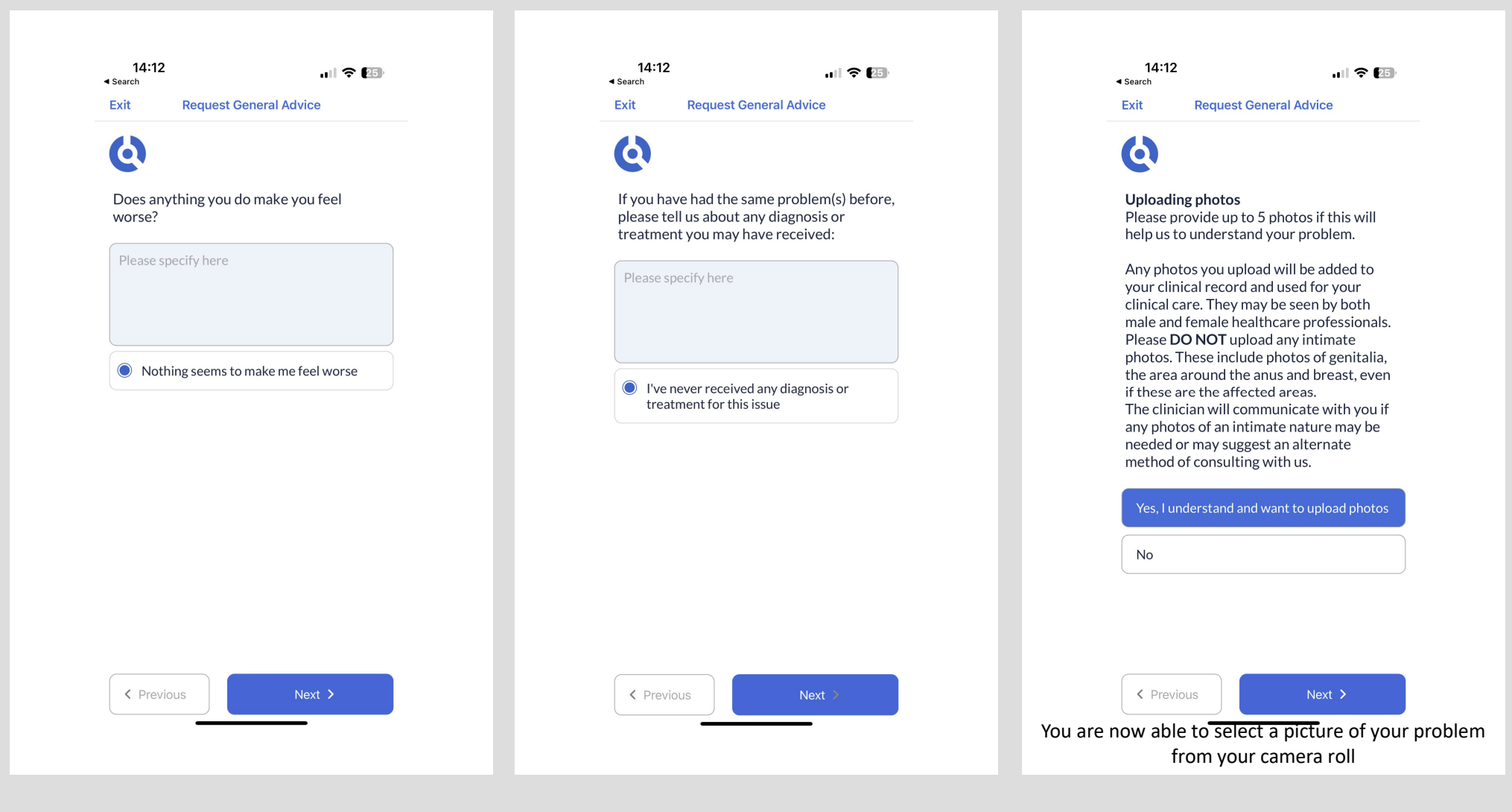

| 14:12                                                                          | 14:13 .1∥ 중 25                                                                      |
|--------------------------------------------------------------------------------|-------------------------------------------------------------------------------------|
| kit Request General Advice                                                     | Exit Request General Advice                                                         |
| 8                                                                              | 6                                                                                   |
| ou may upload 5 photos if you think this<br>vill help us to answer your query. | Please tell us if there was any particular outcome you were hoping for:             |
| Attach file                                                                    | Medication                                                                          |
|                                                                                |                                                                                     |
|                                                                                | <ul> <li>No, I would like to hear your suggestions<br/>on how to proceed</li> </ul> |
|                                                                                |                                                                                     |
|                                                                                |                                                                                     |
|                                                                                |                                                                                     |
| Take photo                                                                     |                                                                                     |
| Choose Existing                                                                |                                                                                     |
| Cancel                                                                         | <pre></pre>                                                                         |
|                                                                                |                                                                                     |

| 14:13                             |                                                    | ul 🗢 😰                   |
|-----------------------------------|----------------------------------------------------|--------------------------|
| Exit                              | Request General Ac                                 | dvice                    |
| 6                                 |                                                    |                          |
| We want<br>today.                 | to fully address you                               | ur concerns              |
| With this<br>problem<br>might hav | in mind, is there an<br>or diagnosis you fee<br>e? | y medical<br>el that you |
| Please sp                         | ecify here                                         |                          |
| l'm no<br>diagn                   | ot worried about any<br>osis                       | specific                 |
|                                   |                                                    |                          |
| < Previc                          | us                                                 | Next >                   |

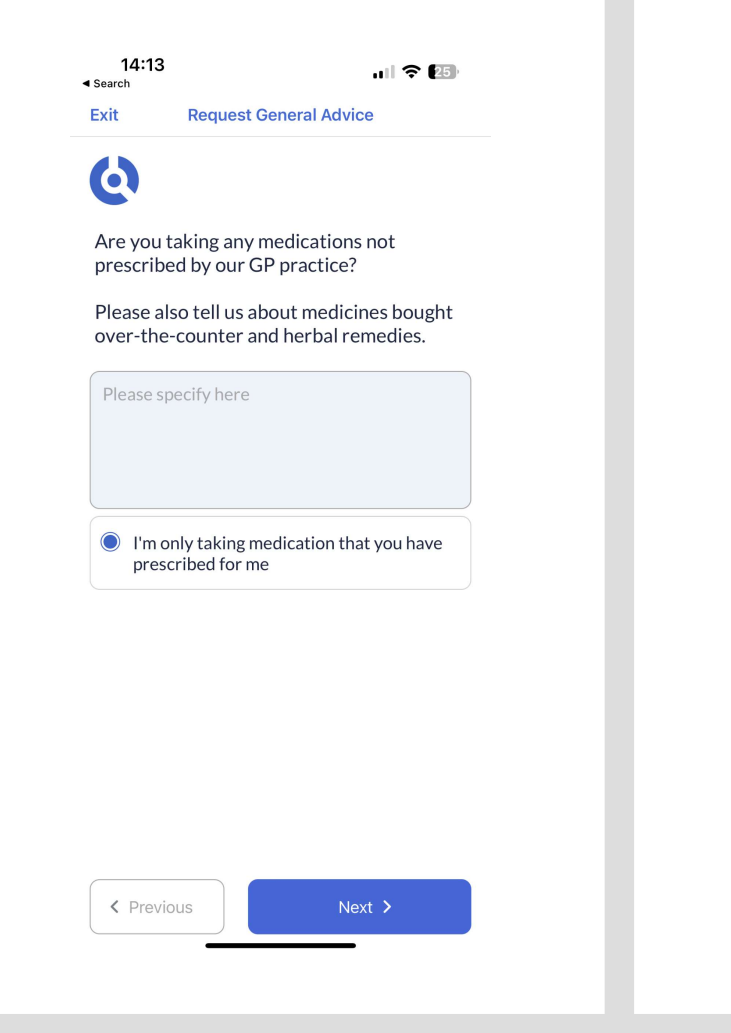

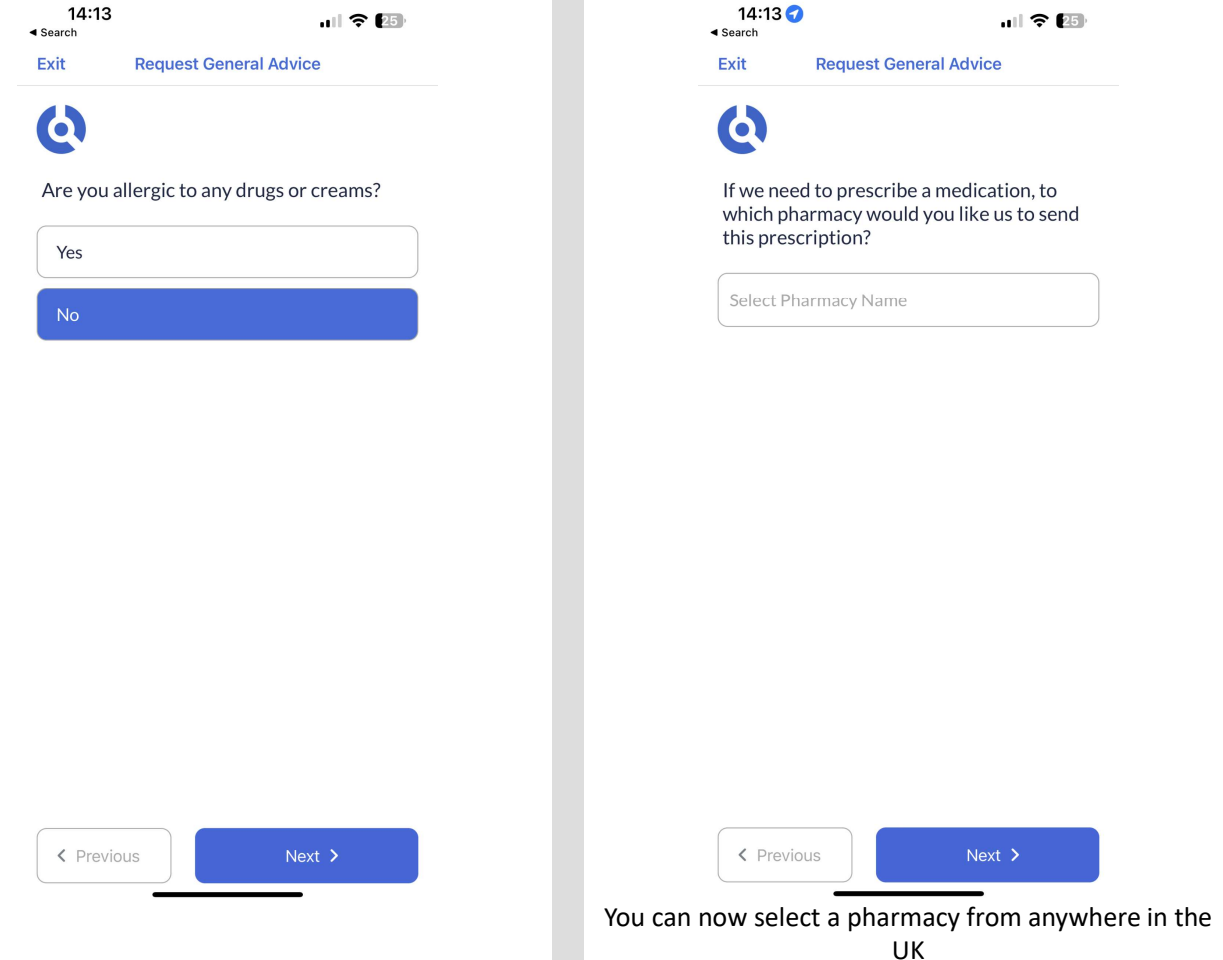

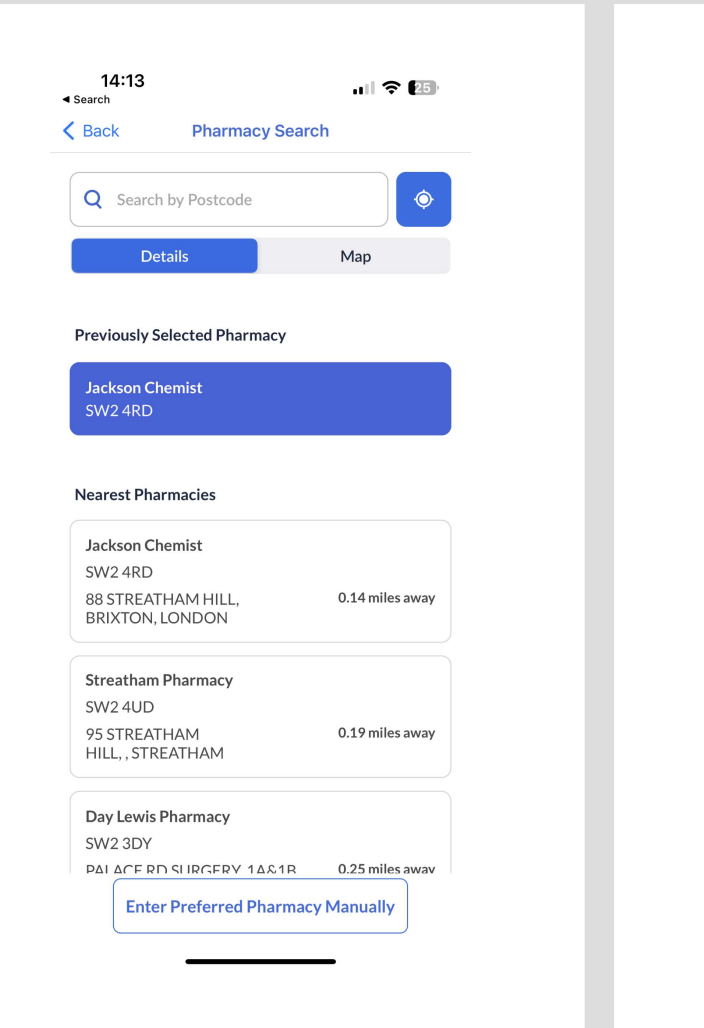

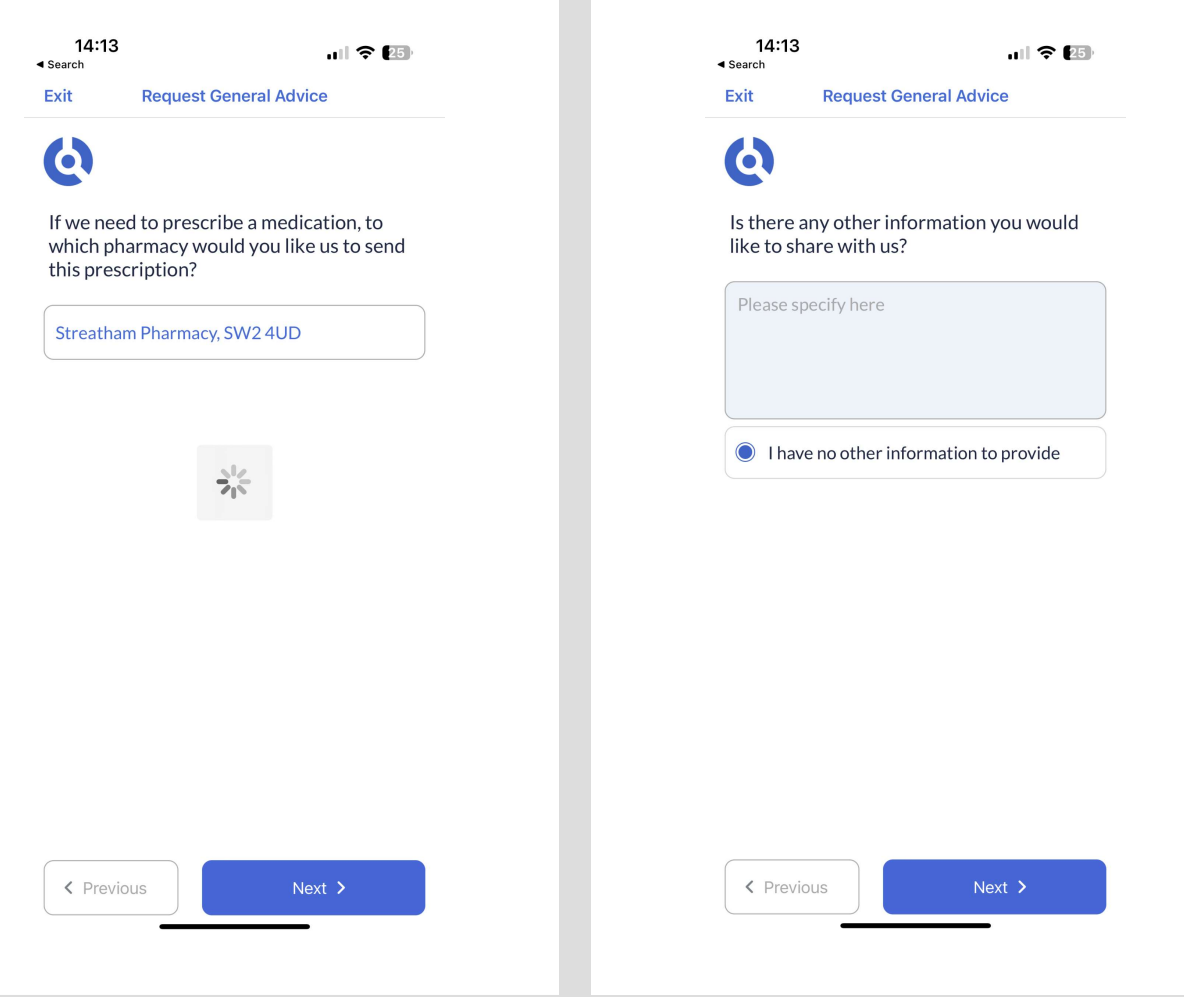

## 

ul 🗢 🗵

Exit Request General Advice

## 6

Thanks.

If you submit this e-consultation before 3pm Monday to Friday, we will respond to you the same day. Outside of these hours, we will respond by the next day.

<u>click here</u> if you feel you have an emergency that cannot wait or please call <u>111</u> or 999.

Please ensure notifications are switched on, as we will contact you via the app or by phone once we have processed your econsultation.

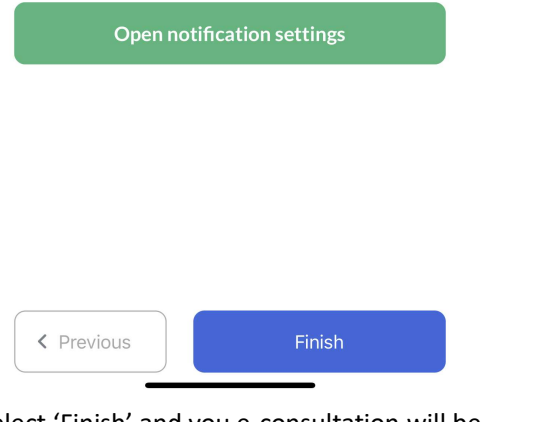

Select 'Finish' and you e-consultation will be submitted and sent to a clinician for review